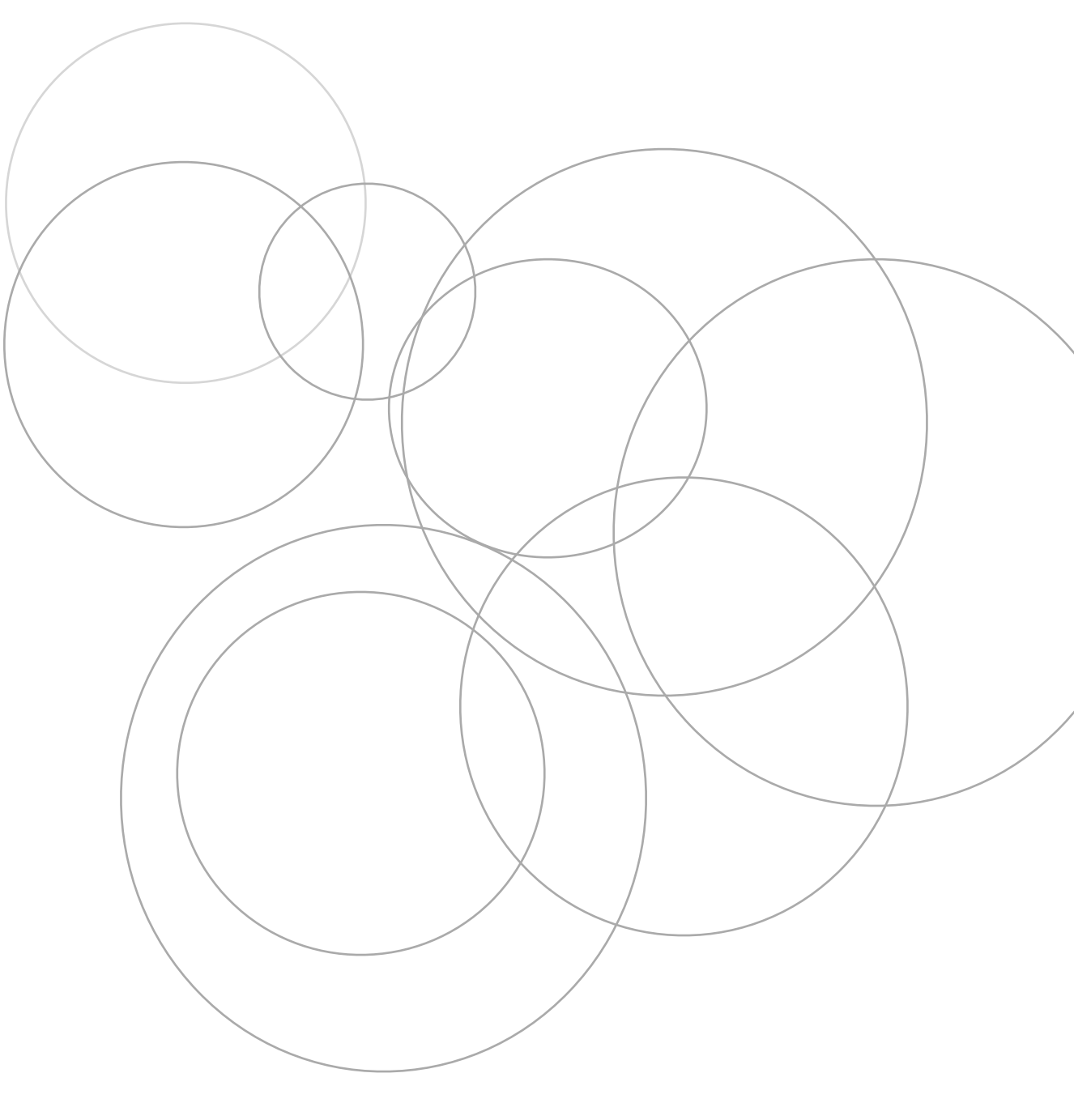

# Sniff-Log 2.0

# User Guide

| Solution การเก็บ Log file โดย Sniff-Log | 1-2   |
|-----------------------------------------|-------|
| Hardware Required สำหรับ Sniff-Log      | 3     |
| การติดตั้งโปรแกรม Sniff-log             | 4-6   |
| การตั้งค่า Sniff-Log กับระบบเครือข่าย   | 7-8   |
| การ Activate โปรแกรม Sniff-Log          | 9     |
| การใช้งาน Passive Mode                  | 10-11 |
| การใช้งาน Centralize Mode               | 12-13 |

# Solution การจัดเก็บ Log file

รูปแบบการจัดเก็บ Log file ให้ตรงตาม พรบ.ว่าด้วยการกระทำความผิดทางคอมพิวเตอร์ พ.ศ. 2550 นั้นขึ้นอยู่กับหน่วยงานหรือองค์กรนั้น เป็นผู้ให้บริการประเภทอะไรบ้าง ซึ่งเมือนำมาสู่แนวทางปฏิบัติจริงสามารถแแบ่งได้ดังนี้

# 1. หน่วยงานเป็นผู้บริการเฉพาะอินเทอร์เน็ต

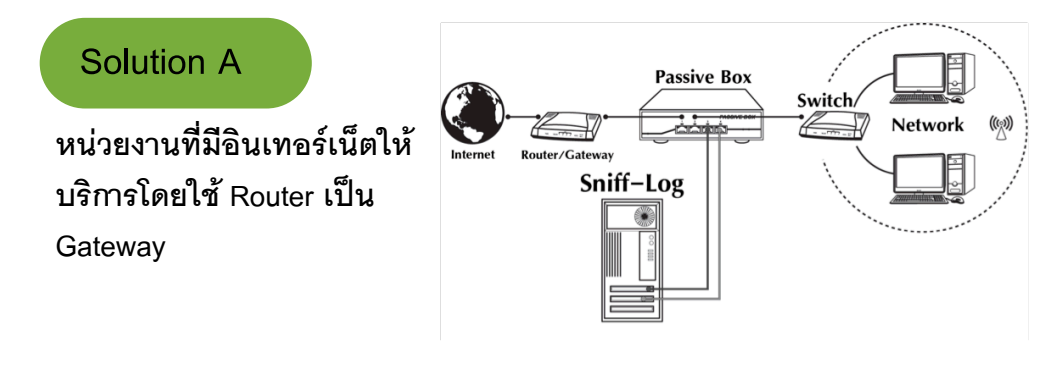

การจัดเก็บ Log กระทำได้โดยใช้โปรแกรม Sniff-Log และใช้อุปกรณ์ Passive Box ช่วยในการจัดเก็บ Log file แบบ Passive Mode

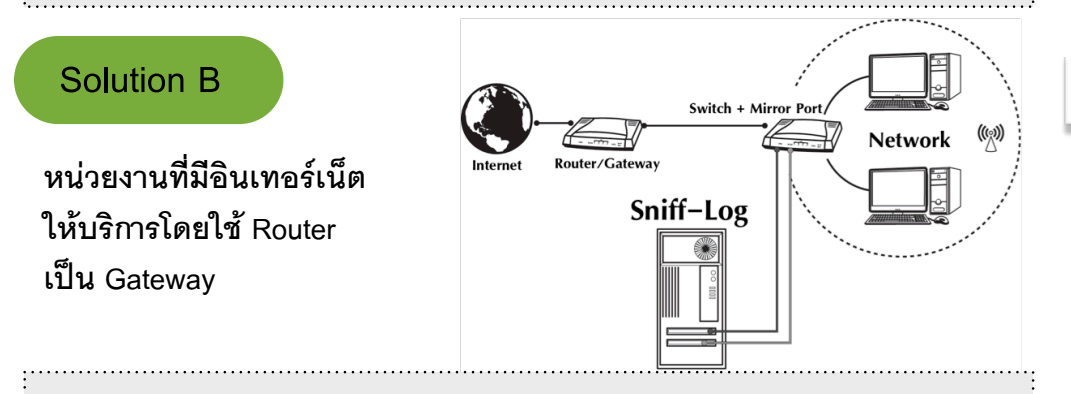

การจัดเก็บ Log กระทำได้โดยใช้โปรแกรม Sniff-Log และใช้อุปกรณ์ Switch ที่มีคุณสมบัติสามารถทำ Mirror Ports ช่วยในการจัดเก็บ Log file แบบ Passive Mode

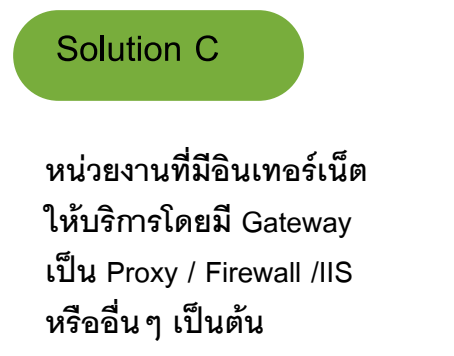

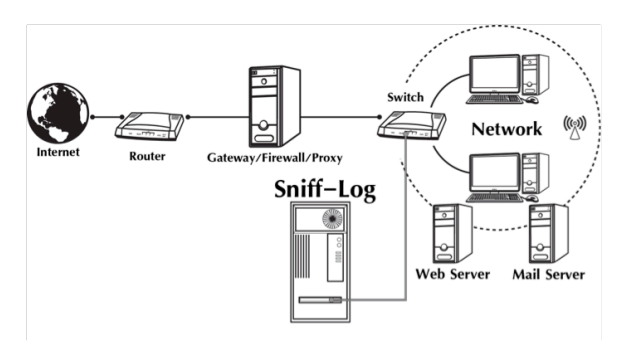

การจัดเก็บ Log กระทำได้โดยใช้โปรแกรม Sniff-Log แบบ Centralize Mode โดยให้ Gateway ส่งข้อมูล Log file \* มาจัดเก็บที่ Sniff-Log

Note

โปรแกรม Sniff-Log 2.0 สามารถจัดเก็บ Log file ตาม พรบ.ว่าด้วย การกระทำความผิดทางคอมพิวเตอร์ พ.ศ. 2550 ได้ 2 รูปแบบ คือ

1. **แบบ Passive Mode** โดยจัดเก็บ Internet Logfile ระหว่าง Gateway และผู้ใช้ งาน สำหรับ ผู้ให้บริการอินเทอร์เน็ต ที่มีข้อจำกัดของอุปกรณ์ที่ไม่มี Logfile จัด เก็บในระบบ

2. **แบบ Centralize Mode** โดยจัดเก็บ Log file จากอุปกรณ์ต่างๆที่จัดส่งมาเก็บ โดยอุปกรณ์ที่จัดส่งสามารถจัดส่ง Logfile ได้ตามมาตราฐาน Syslog-ng

\* สามารถศึกษารายละเอียด Log file ได้จากคู่มือการใช้งาน Sniff-Log

# 2. หน่วยงานเป็นผู้บริการ อินเทอร์เน็ต ,Web Server ,Mail Server และอื่นๆ

#### Solution D

หน่วยงานมีการให้บริการ อินเทอร์เน็ต, Web Server ,Mail Server และอื่นๆ

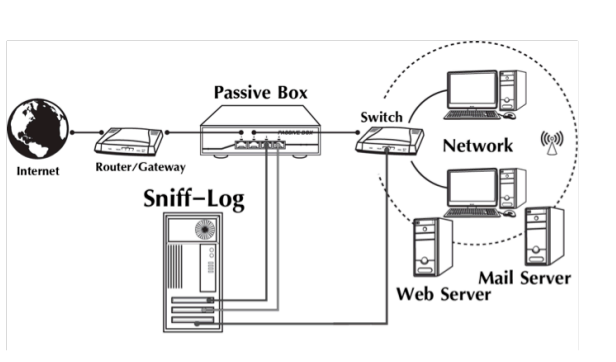

การจัดเก็บ Log กระทำได้โดยใช้โปรแกรม Sniff-Log แบบ Passive Mode และ Centralize Mode โดย Gateway อาจไม่สามารถส่ง Log file\* มาให้ Sniff-Log ได้ทำให้ต้องใช้ Passive Box ช่วยจัดส่ง Log file มาจัดเก็บที่ Sniff-Log แบบ Passive Mode โดยให้ Web Server , Mail Server ส่งข้อมูล Log file \* มาจัดเก็บที่ Sniff-Log แบบ Centralize Mode

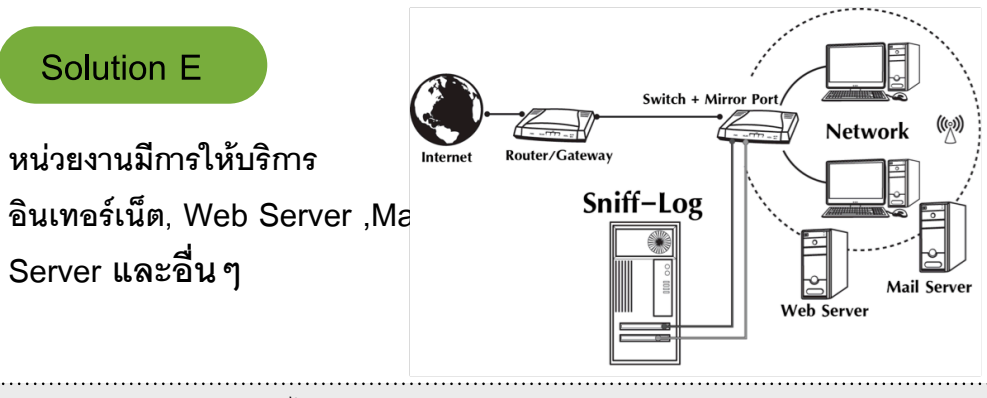

การจัดเก็บ Log กระทำได้โดยใช้โปรแกรม Sniff-Log แบบ Centralize Mode โดย ให้ Gateway , Firewall, Proxy, Web Server , Mail Server ส่งข้อมูล Log file \* มา จัดเก็บที่ Sniff-Log (ความสามารถส่งข้อมูล Log file มาจัดเก็บที่ Sniff-Log นั้นเป็นความสามารถของ อุปกรณ์ที่ จัดส่ง เช่น Gateway , Firewall, Proxy, Web Server , Mail Server เป็นต้น)

#### Note

รูปแบบการจัดเก็บ Log file ที่เห็นอยู่ในตลาดประกอบด้วย 3 รูป แบบคือ 1. แบบ Active Mode เช่น Firewall , Proxy เป็นต้น 2. แบบ Passive Mode เช่น Sniff-Log และ Logkeeper เป็นต้น 3. แบบ Centralize Mode เช่น Syslog-NG,Syslog-D และ Sniff-Log เป็นต้น

SGC Network Present Sniff-Log 2.0

### Hardware Required

Sniff-Log อยู่บนพื้นฐานของระบบปฏิบัติการ Ubuntu โดย พัฒนาขึ้นเพื่ออำนวยความสะดวกในการติดตั้ง Sniff-Log เหมาะ สำหรับผู้ใช้ที่ยังใหม่ต่อระบบปฏิบัติการตระกูล Ubuntu/ Debian GNU/Linux

# ubuntu®

โดยเครื่องคอมพิวเตอร์สำหรับติดตั้งโปรแกรม Sniff-Log 2.0 นั้นจะ ต้องมีคุณสมบัติขั้นต่ำดังนี้

| Spec ขั่นต่ำ    | Spec แนะนำ    |
|-----------------|---------------|
| CPU : 1.8 GHz   | CPU : 2.4 GHz |
| Memory : 512 MB | Memory: 1GMB  |

Harddisk : สำหรับลงโปรแกรม OS Ubuntu และ Sniff-Log 2 GB สำหรับจัดเก็บข้อมูลการจราจร (Log file) ไม่น้อยกว่า 90 วัน แต่ไม่เกิน 365 วัน(1ปี)

| รูปแบบการจัดเก็บ | อินเทอร์เน็ต  | ระยะเวลาการใช้งาน     | ขนาด Haddisk ( 90 วัน)  |
|------------------|---------------|-----------------------|-------------------------|
| Passive Mode     | 1 Mb/s        | 24 ชม (1 วัน)         | 1 GB/1 วัน เพราะฉะนั้น  |
|                  |               |                       | 90 วันคาดว่าจะใช้งาน    |
|                  |               |                       | 90 GB                   |
| Centralize Log   | พิจารณาตาม    | ขนาด Log file ของแต่ล | ะ Server ที่ใช้งาน เช่น |
|                  | Mail Server , | Web Server , Appliat  | ion Server ที่เก็บแต่ละ |
|                  | วัน และนำมา   | คำนวณ                 |                         |
|                  |               |                       |                         |

Lancard : จำนวน Lancard ที่ใช้งานพิจารณาตามลักษณะรูปแบบการจัดเก็บและอุปกรณ์ช่วยในการจัดเก็บ

|                       |                         | 40      | 4                                        |
|-----------------------|-------------------------|---------|------------------------------------------|
| รูปแบบการจัดเก็บ      | อุปกรณ์ช่วย             | จำนวน   | หมายเหตุ                                 |
|                       | ในการจัดเก็บ            | Lancard |                                          |
| Solution A            | Psssive box หรือ        | 3 ใบ    | ใบที่ 1 สำหรับ Manage เครื่อง Sniff-log  |
| Passive Mode แบบที่ 1 | Hub อย่างน้อย 4 Ports   |         | ใบที่ 2,3 สำหรับ ใช้จัดเก็บ Log file     |
| Solution B            | Switch ที่มีคุณสมบัติทำ | 2 ใบ    | ใบที่ 1 สำหรับ Manage เครื่อง Sniff-log  |
| Passive Mode แบบที่ 2 | Mirror Ports ได้        |         | ใบที่ 2 สำหรับ ใช้จัดเก็บ Log file       |
| Solution C            | -                       | 1 ใบ    | ใบที่ 1 สำหรับ Maneg เครื่อง Sniff-Log   |
| Centrailze Mode       |                         |         | พร้อมจัดเก็บ Log file แบบ Centrailze     |
| Solution D            | Psssive box หรือ        | 3 ใบ    | ใบที่ 1 สำหรับ Manage เครื่อง Sniff-log  |
| Passive แบบที่ 1+     | Hub อย่างน้อย 4 Ports   |         | พร้อมจัดเก็บ Log file แบบ Centrailze     |
| Centralize Mode       |                         |         | ใบที่ 2,3 สำหรับ ใช้จัดเก็บ Log file แบบ |
|                       |                         |         | Passive Mode                             |
| Solution E            | Switch ที่มีคุณสมบัติทำ | 2 ใบ    | ใบที่ 1 สำหรับ Manage เครื่อง Sniff-log  |
| Passive แบบที่ 2 +    | Mirror Ports ได้        |         | พร้อมจัดเก็บ Log file แบบ Centrailze     |
| Centralize Mode       |                         |         | ใบที่ 2 สำหรับ ใช้จัดเก็บ Log file แบบ   |
|                       |                         |         | Passive Mode                             |
|                       | Lancard                 |         |                                          |
|                       |                         |         |                                          |

Lancard ใบที่ 2

เบท 1 หมายเหตุ :Lancard ที่ใช้ติดตั้งในเครื่องคอมฯ ที่จะลงโปรแกรม Sniff-Log จะต้องติดตั้งไปก่อน ที่จะติดตั้งโปรแกรม

> Lancard ใบที่ 3

# การติดตั้ง Sniff-Log

ภมิภาค: Asia

ขั้นที่ 2 จาก 6

V

เมือง: Bangkok

~

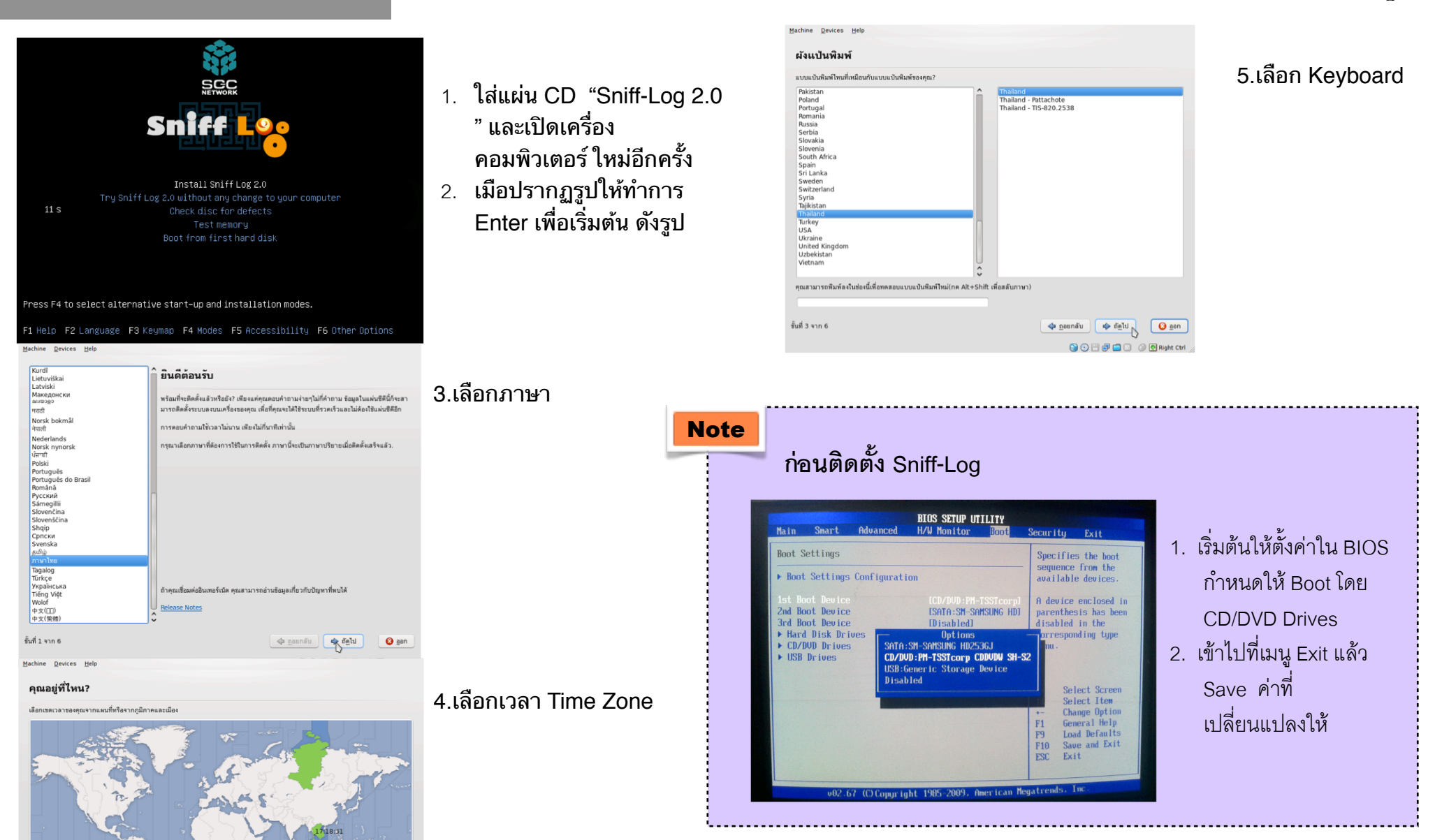

| Machine Devices Help                                          | loo loo klod [Running] – Sun VirtualBox                                                                                                    |
|---------------------------------------------------------------|----------------------------------------------------------------------------------------------------|
| จัดเตรียมพื้นที่บนฮาร์ดดิสก์                                  | คุณคือใคร?                                                                                                    |
| คุณต้องการพาร์ที่ขันดิสก็อย่างไร?                             | คุณชื่ออะไร?                                                                                                    |
| ก่อน:                                                         | klod                                                                                                    |
|                                                               | คุณต้องการใช้ชื่ออะไรในการเข้าสู่ระบบ?                                                                                                    |
| /dev/sda1 /dev/sda5                                           | klod                                                                                                    |
| 95.1% 4.9%<br>7.5 CP 400.0 MP                                 | ถ้ามีผู้ใช้คอมพิวเตอร์เครื่องนี้มากกว่าหนึ่งคน คุณสามารถเพิ่มผู้ใช้อื่นๆ ได้หลังการติดตั้ง                                                                                                    |
| <b>v</b> ă.,                                                  | พิมพ์รหัสผ่าน                                                                                                    |
| nu t.                                                         | ••••••                                                                                                    |
| C Kubuntu 9.04                                                | กรุณาใส่รหัสสองครั้ง เพื่อป้องกันการผิดพลาดจากการพิมพ์ รหัสที่ดีนั้นด้องมีทั้งด้วอักษรด้วเลขเครื่องหมายวรรคตอน มีความยาวอย่างน้อยแปดด้วขึ้นไป และควรเปลี่ยนใหม่<br>อย่างสม่าเสมอ<br>ชื่อพางบดวี้อาดวงหรือเตอร์นี้ |
| ๑ ติดตั้งค่างนานกัน. เลือกใช้ได้ตอนเริ่มขึ้น                  | sniff-l og 2.0                                                                                                    |
| <ul> <li>ใช้พื้นที่ของพิสภ์ทั้งหมด</li> </ul>                 | ชื่อนี้จะถูกใช้ถ้าคุณปรับแต่งเครื่องให้แสดงตนได้ในระบบเครือข่าย.                                                                                                    |
| SCSI1 (0.0.0) (sda) - 8.6 GB ATA VBOX HARDDISK                | 🦳 ล็อกอินโดยอัตโนมัติ                                                                                                    |
| <ul> <li>– –</li> <li>กำหนดพาร์ดีชั่นเอง (ขั้นสูง)</li> </ul> | 🕥 💿 ต้องใส่รหัสเพื่อที่จะล็อกอิน                                                                                                    |
|                                                               |                                                                                                    |
| ชินที 4 จาก 6 🔷 อุลยกลับ 🕹 ถัด_ไป 🚺 🥸 อุลก                    |                                                                                                    |
| 😂 😳 🛄 🗗 🧰 🕜 🙆 Right Ctrl 🦙                                    | S 🔁 🗗 🖉 🖿 💟 😒 🛃 Left 🕱 🍃                                                                                                    |

6.กำหนดพื้นที่บนฮาร์ดดิสค์ที่จะติดตั้ง แนะนำให้ใช้พื้นที่ของฮาร์ดดิสค์ทั้งหมด (ตัวเลือกที่สอง) แต่โปรดระวัง ข้อมูลของท่านที่มีในฮาร์ดดิสค์จะหายหมด 7.กำหนดชื่อผู้ใช้, รหัสผ่าน โดย ชื่อผู้ใช้ และรหัสผ่าน นี้จะนำไปใช้ในระบบปฏิบัติการ Ubuntu และ ค่อยตั้งชื่อเครื่องคอมพิวเตอร์

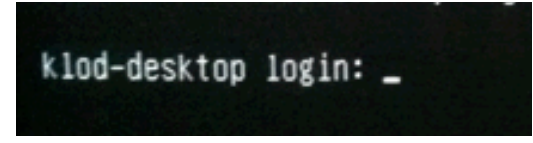

| C  | O O O klod [Running] – Sun VirtualBox                                                                                                    |    |
|----|----------------------------------------------------------------------------------------------------|----|
|    | พร้อมที่จะติดตั้งแล้ว                                                                                                    |    |
|    | ระบบปฏิบัติการใหม่ของคุณจะติดตั้งด้วยค่าที่ตั้งไว้ดังนี้:                                                                                                    |    |
|    | รายละเอียด                                                                                                    |    |
|    | ภาษา: ภาษาไทย<br>แบ้นพิมพ์: Thailand<br>ชื่อ: klod<br>ชื่อในการเข้าระบบ: klod<br>ดำแหน่งที่อยู่: Asia/Bangkok<br>ผู้ช่วยเหลือในการโอนย้าย:                                                                                     | Î  |
|    | หากคุณดำเนินการต่อ ความเปลี่ยนแปลงในรายการข้างล่างจะถูกเขียนลงดิสก์<br>หากไม่ดำเนินการต่อ ก็หมายความว่าคุณสามารถเปลี่ยนแปลงสิ่งต่างๆ<br>เองเพิ่มเติมได้อีก<br>( คำเด็จน: การเพียงนี้ อะทำอาตข้อนอนั้นนบคในชาร์ฟิชับชี่ออเฮ้นอน |    |
|    | รวมทั้งในทาร์ทิชันที่คุณสั่งพ่อร์แมดด้วย<br>ตารางทาร์ทิชันของอุปกรณ์ต่อไปนี้จะถูกเปลี่ยนแปลง:<br>SCSI1 (0,0,0) (sda)                                                                                                    | \$ |
|    | ขั้นสูง                                                                                                    |    |
| ข้ | ขั้นที่ 6 จาก 6 🧳 <u>ถ</u> อยกลับ 🖌 ติดตั้ง 😢 <u>อ</u> อ                                                                                                    | มก |
| -  | 😫 🕀 🗗 🖉 🖬 🔝 🗇 🛃 Left :                                                                                                    | ж  |

8. ระบบจะพร้อมติดตั้ง ให้กดปุ่ม ติดตั้ง การติดตั้งจะใช้เวลา 20-30 นาที ขึ้นอยู่กับประสิทธิ์ภาพของเครื่องคอมพิวเตอร์ 9.เมื่อเสร็จสิ้น ระบบจะแจ้งให้เอาแผ่น CD ออกจากเครื่อง(ให้นำแผ่น CD ออก) เพื่อที่จะทำการ Restart ระบบ หลังจากที่ Restart แล้ว ระบบจะแสดงหน้าจอ พร้อมทำงาน

| kinit:<br>fe8 | tryin  | g to  | resume   | from   | /dev/d |
|---------------|--------|-------|----------|--------|--------|
| kinit:        | No re  | sume  | image,   | doing  | normal |
| Ubuntu        | 9.04   | klod- | -desktor | o tty1 |        |
| klod-de       | esktor | log   | in: _    |        |        |

10. โดยน้ำ ชื่อผู้ใช้งาน ที่ตั้งเป็นชื่อ Login และ รหัสผ่าน เป็น Password สำหรับตั้งต่าโปรแกรม Sniff-Log ต่อไป

# การตั้งค่าโปรแกรม Sniff-Log

# แบ่งเป็น 3 ขั้นตคน คืด

- 1.ตั้งค่า Lancard ของเครื่อง Sniff-Log ตามระบบเครือข่าย 2 ตั้งค่า วันและเวลา เบื้องต้น
- 3. ลบค่าข้อมูลLog file เดิมก่อนนำไปใช้งาน \*

1.ตั้งค่า Lancard ของเครื่อง Sniff-Log ตามระบบเครือข่าย

การตั้งค่า Network (IP Address, Gateway เป็นต้น) สามารถทำได้ตามขั้นตคนดังนี้

> Ubuntu 9.04 klod-desktop klod-desktop login: \_

1. Log-in โดยใส่ ชื่อที่เข้าสู่ระบบ และรหัสผ่าน และกด Enter 2.พิมพ์ sudo – s และกด Enter 3.Root mode และ ป้อนรหัสผ่านอีกครั้ง 4.พิมพ์คำสั่ง nano /etc/network/interfaces แล้วกด Enter

auto ethO allow-hotplug eth0 face eth0 inet static address 10.1.1.200 etmask 255.255.255.0 gateway 10.1.1.1

auto eth1 iface eth1 inet dhcp

auto eth2 iface eth2 inet dhcp

#### auto eth0

auto eth1

allow-hotplug eth0 iface eth0 inet static address 10.1.1.200 netmask 255.255.255.0 gateway 10.1.1.1

eth1 คือ Lancard ใบที่ 2 เพื่อรับข้อมูลแบบ Passive Iface eth1 inet dhcp

auto eth2 Iface eth2 inet dhcp

eth2 คือ Lancard ใบที่ 3 เพื่อรับข้อมูล แบบ Passive

eth0 คือ Lancard ใบที่ 1สำหรับ Manage และรับข้อมูลแบบ Centralize address คือ Address ของเครื่อง Sniff-Log gateway คือ Gateway สำหรับออก อินเทอร์เน็ต

7

Lancard ตาม ชุดคำสั่งนี้

5.เข้าปรับปรุง

6.เมือพิมพ์ข้อมูลข้อ 5 เรียบร้อยแล้ว กดป่ม Control + X เพื่อ Save ข้อมูลที่ปรับปรุง

ควรทำต่อจากตั้งค่า Lancard เพื่อยู่ในสถานะ root

พิมพ์คำสั่ง date <u>012700242011</u> แล้วกด Enter หมายเหตุ: <u>สมมติเวลาปัจจุบันคือ 27 มกราคม 2524 เวลา</u> <u>00:24 น.</u> คำสั่งตั้งเวลาจะอยู่ในรูปแบบ ดังนี้

date MMDDhhmmYYYY

klod@klod-desktop:~\$ klod@klod-desktop:~\$ klod@klod-desktop:~\$ reboot reboot: Need to be root klod@klod-desktop:~\$ sudo -s [sudo] password for klod: Sorry, try again. [sudo] password for klod: root@klod-desktop:~# date 012700242011 wg. 27 u.m. 2554 00:24:00 ICT root@klod-desktop:~# \_

#### Note

การตั้งเวลาโดย STP ภายในโปรแกรม Sniff-Log โดยโปรแกรม Webmin เพื่อให้เวลาของเครื่อง Sniff-Log ตรงกับมาตราฐานเวลาที่ พรบ. ทกำหนดไว้ ให้ไม่เกิน Statum 0 ไม่เกิน 10 MSc สามารถกระทำ ได้หลังจากตั้งเวลากลางของเครื่องเรียบร้อยเพื่อทำให้ ช่วงเวลามีการปรับแบบเหมาะสมไม่เช่นนั้นช่วงเวลามี ช่วงห่างมากเกินไปอาจทำให้การดึงข้อมูลผิดพลาดได้ 3 ลบค่าข้อมูลLog file เดิมก่อนนำไปใช้งาน

\*ควรทำต่อจากตั้งเวลา Lancard เพื่อยู่ในสถานะ root

ลบข้อมูลของ Passive Log ที่ระบบจัดเก็บไว้ก่อนหน้านี้ เนื่องจากเวลาไม่ตรงกันจึงต้องทำการลบข้อมูลเก่า ออกเสียก่อน

| 1.พิมพ์คำสั่ง rm -rf /home/netsniffer/default/* | แล้วกด Enter |
|-------------------------------------------------|--------------|
| 2.พิมพ์คำสั่ง rm -rf /home/netsniffer/IN/*      | แล้วกด Enter |
| 3.พิมพ์คำสั่ง rm -rf /home/netsniffer/OUT/*     | แล้วกด Enter |

Note

โปรแกรม Sniff-Log จะทำการจัดเก็บข้อมูล Log ตั้งแต่ เริ่มต้นติดตั้งโปรแกรมๆทำให้จะต้องลบข้อมูล Log เดิมก่อน เพื่อไม่ให้เกิดความสับสน

ให้พิมพ์คำสั่ง Reboot แล้ว Enter เพื่อทำการ Restart อุปกรณ์เพื่อ Active ค่าต่าง ๆที่ได้กำหนดไว้

# การ Activate โปรแกรม Sniff-Log

เมือติดตั้ง เครื่องคอมพิวเตอร์ ที่ลงโปรแกรมSniff-Log เข้ากับระบบเครือข่าย ดังตัวอย่าง Solution D และทำการ Set Up Lancard และ gateway ให้กับ เครื่อง Sniff-Log เรียบร้อยแล้ว

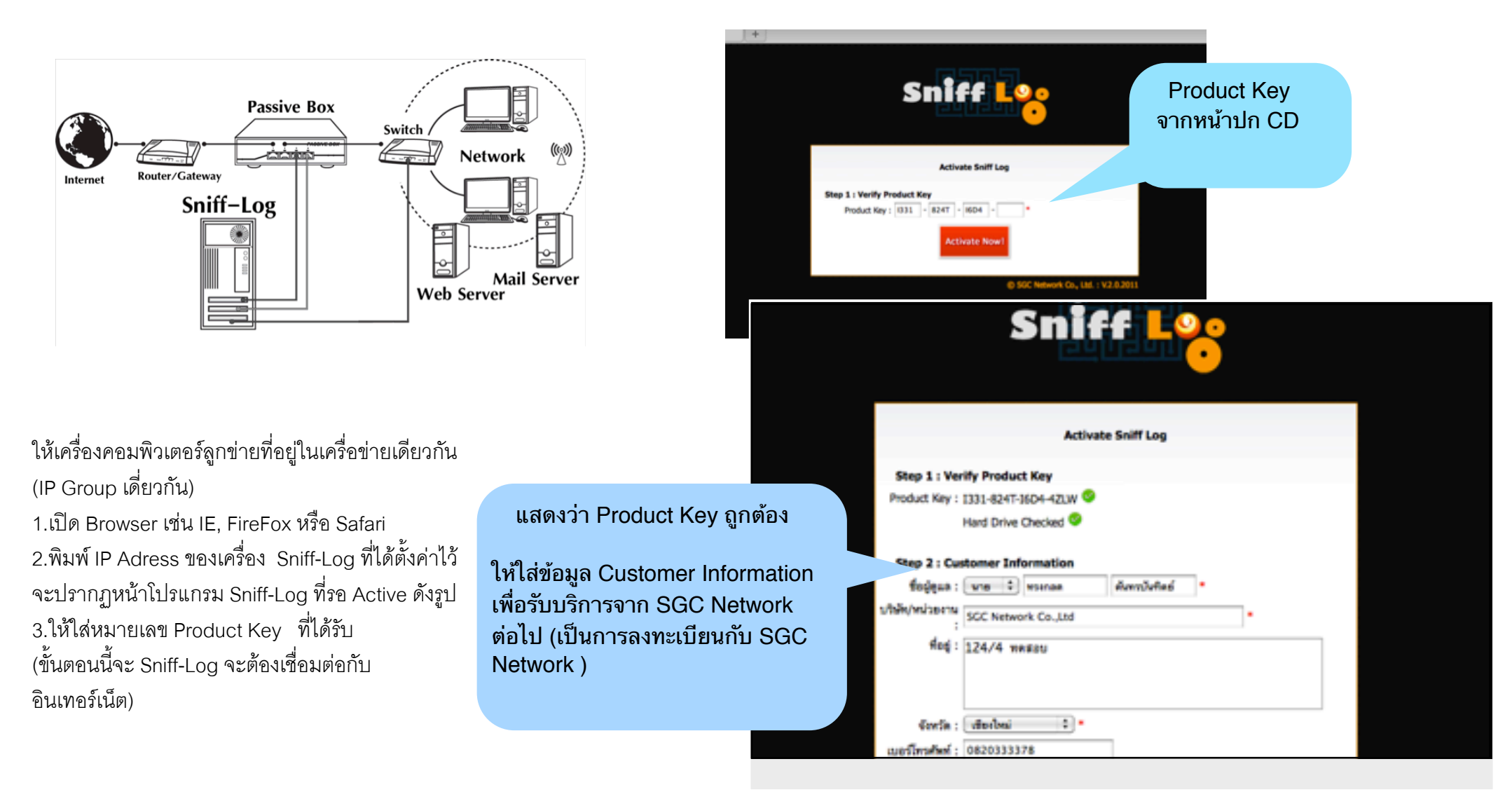

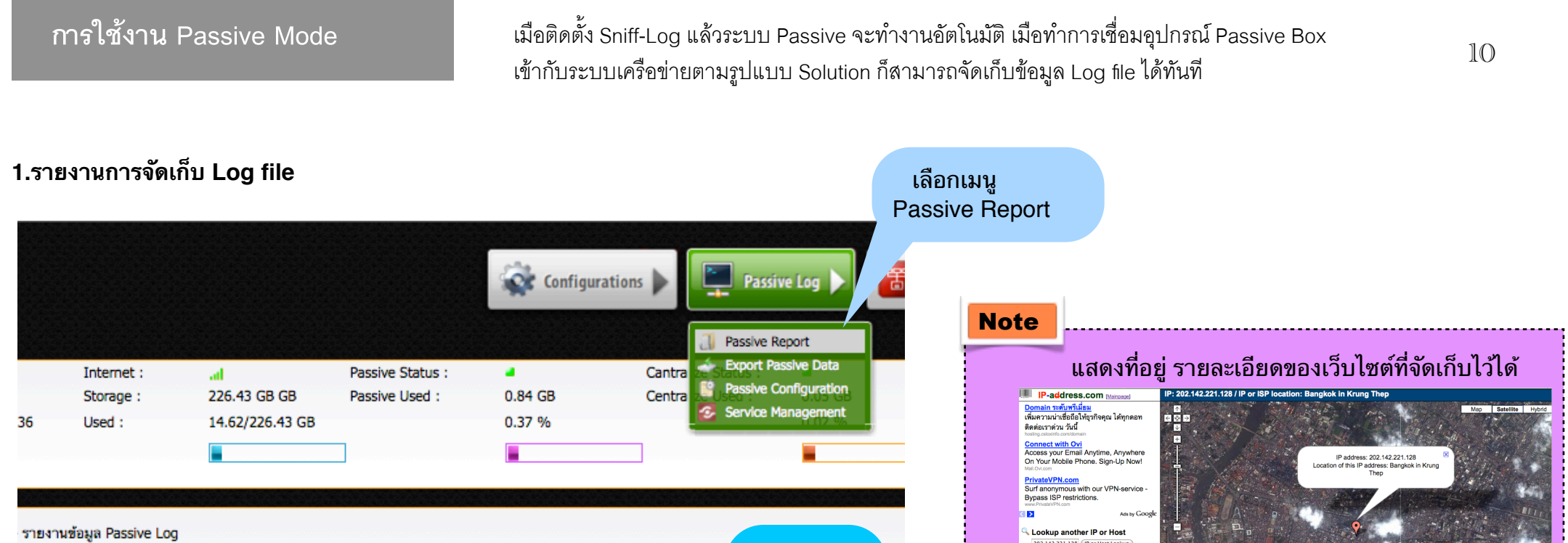

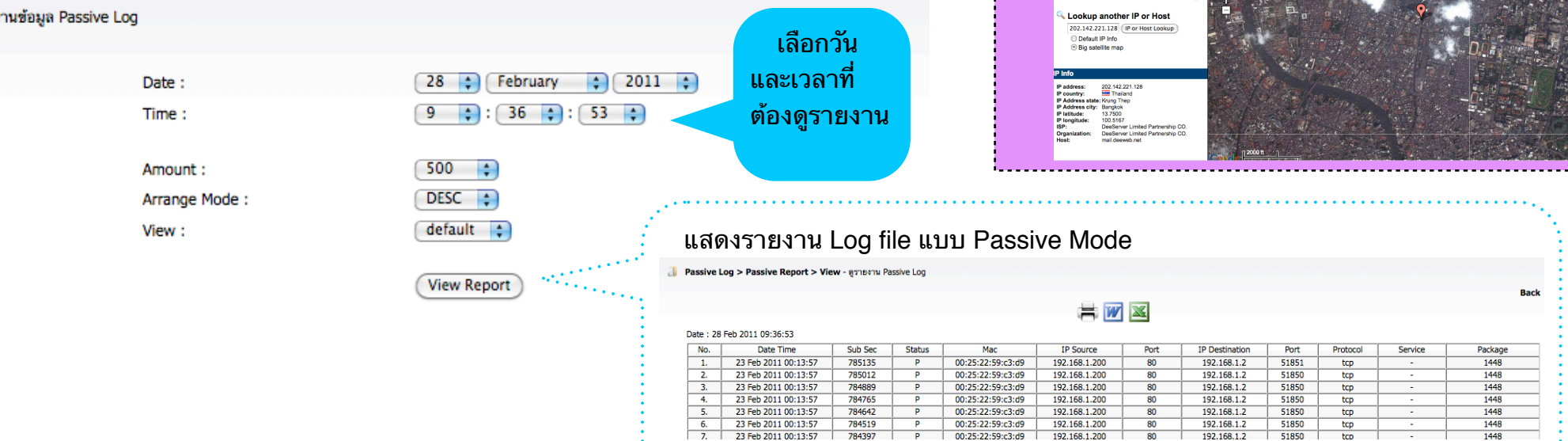

# 2. การนำ Log file ออก หรือ นำส่งเจ้าหน้าที่ แบบ Passive หรือ

|                                                    |                                                                                                    |                                        |                                                                                              | Configurations                                                      | Passive Log 🕨                                                                         | เลือกเมนู<br>Export Passive                                                                           | Access Log 🕨 🚺                                                                                   |
|----------------------------------------------------|----------------------------------------------------------------------------------------------------|----------------------------------------|----------------------------------------------------------------------------------------------|---------------------------------------------------------------------|---------------------------------------------------------------------------------------|----------------------------------------------------------------------------------------------------|--------------------------------------------------------------------------------------------------|
| 2.0.201:<br>28 Feb :<br>Mr. Adu                    | Internet :<br>Storage :<br>1 09:55 Used :<br>nin                                                                      | .al<br>226.43 GB GB<br>14.62/226.43 GB | Passive Status :<br>Passive Used :                                                           | Cantrali<br>0.84 GB Centrali<br>0.37 %                              | Passive Report<br>Export Passive Data<br>Passive Configuration<br>Service Management  |                                                                                                    | <ul> <li>0,4% Passive</li> <li>0,0% Centralis</li> <li>6,1% Other</li> <li>93,5% Free</li> </ul> |
| Export Pase                                        | s <b>ive Data</b> - การนำออกข้อมูล Passive I                                                                          | Log                                    |                                                                                              |                                                                     | ľ                                                                                     | เลือกวันและ<br>วลาที่ต้องนำ                                                                           |                                                                                                  |
| ions                                               |                                                                                                    | Date-Tim<br>Date-Tin                   | ne Start : 28 CFebru<br>me End : 28 Febru<br>Se                                              | uary 2011 00<br>uary 2011 23<br>earch View All                      | ): 00 ;<br>): 59 ;<br>)                                                               | ้อมูลPassive<br>ออก                                                                                   | กด Save                                                                                          |
| tions<br>: : 28 Feb 201                            | 11 00:00 <b>to</b> 28 Feb 2011 23:59                                                                                  | Date-Tim<br>Date-Tin                   | ne Start : 28 🛟 Febru<br>me End : 28 🛟 Febru<br>Se                                           | uary  2011 00<br>uary 2011 23<br>earch View All                     | ): 00 ;<br>20<br>20<br>20<br>20<br>20<br>20<br>20<br>20<br>20<br>20<br>20<br>20<br>20 | ข้อมูลPassive<br>ออก                                                                                  | กด Save<br>ข้อมูล                                                                                |
| ions<br>: 28 Feb 201<br>ne                         | 11 00:00 <b>to</b> 28 Feb 2011 23:59<br>MD5                                                                           | Date-Tim<br>Date-Tin                   | ne Start : 28 + Febru<br>me End : 28 + Febru<br>Se<br>Record Start                           | uary 2011 00 00 00 00 00 00 00 00 00 00 00 00                       | ): 00 ; 21<br>): 59 ; 2<br>File Size                                                  | เอ็ญลPassive<br>ออก<br>Last Modified                                                                  | กด Save<br>ข้อมูล<br><sub>Sav</sub>                                                              |
| ions<br>: 28 Feb 201<br>me<br>:461                 | 11 00:00 <b>to</b> 28 Feb 2011 23:59<br>MD5<br>d5719b87e98e8901b875dc583e                                             | Date-Tim<br>Date-Tin<br>eeb0326        | Record Start<br>18 Feb 2011 10:07:41                                                         | uary  2011 00  uary 2011 23  earch View All Record End              | : 00 ; 21<br>: 59 ; 2<br>File Size<br>92.00 MB                                        | โอมูลPassive<br>ออก<br>Last Modified<br>Feb 28 2011 09:54:23                                          | กด Save<br>ข้อมูล<br>                                                                            |
| ions<br>: 28 Feb 20:<br>me<br>3461                 | 11 00:00 <b>to</b> 28 Feb 2011 23:59<br>MD5<br>d5719b87e98e8901b875dc583e                                             | Date-Tim<br>Date-Tin<br>eeb0326        | Record Start<br>18 Feb 2011 10:07:41                                                         | uary 2011 00 00 00 00 00 00 00 00 00 00 00 00                       | : 00 ; 21<br>: 59 ; 2<br>File Size<br>92.00 MB                                        | ไอมูลPassive<br>ออก<br>Last Modified<br>Feb 28 2011 09:54:23                                          | กด Save<br>ข้อมูล<br>ร <sub>อง</sub>                                                             |
| ions<br>: 28 Feb 20:<br>ne<br>461                  | 11 00:00 <b>to</b> 28 Feb 2011 23:59<br>MD5<br>d5719b87e98e8901b875dc583e<br>MD5                                      | Date-Tim<br>Date-Tin<br>eeb0326        | Record Start<br>Record Start<br>Record Start                                                 | uary 2011 00 00 00 00 00 00 00 00 00 00 00 00                       | : 00 ; 21<br>: 59 ; 2<br>File Size<br>92.00 MB                                        | ไอมูลPassive<br>ออก<br>Last Modified<br>Feb 28 2011 09:54:23<br>Last Modified                         | กด Save<br>ข้อมูล<br>Sav<br>Save to Disk                                                         |
| ons<br>: 28 Feb 20:<br>ne<br>461<br>ne<br>867      | 11 00:00 <b>to</b> 28 Feb 2011 23:59<br>MD5<br>d5719b87e98e8901b875dc583e<br>MD5<br>eb9f069fc0e0573647550e57b3        | Date-Tim<br>Date-Tin<br>eeb0326        | Record Start<br>Record Start<br>18 Feb 2011 10:07:41<br>Record Start<br>21 Feb 2011 23:31:07 | uary  2011 00  uary 2011 23  earch View All  Record End  Record End | : 00 ; 21<br>: 59 ; 2<br>File Size<br>92.00 MB<br>File Size<br>90.33 MB               | โอมูลPassive<br>ออก<br>Last Modified<br>Feb 28 2011 09:54:23<br>Last Modified<br>Feb 28 2011 09:55:46 | กด Save<br>ข้อมูล<br>Sav<br>Sav<br>Save to Disk<br>Save                                          |
| ions<br>: 28 Feb 20:<br>me<br>3461<br>:867<br>:867 | 11 00:00 <b>to</b> 28 Feb 2011 23:59<br>MD5<br>d5719b87e98e8901b875dc583e<br>MD5<br>eb9f069fc0e0573647550e57b3<br>MD5 | Date-Tim<br>Date-Tin<br>eeb0326        | Record Start<br>Record Start<br>21 Feb 2011 23:31:07<br>Record Start                         | uary 2011 00 00 00 00 000 000 000 000 000 00                        | : 00 ; 2<br>: 59 ; 2<br>: 59 ; 2<br>File Size<br>90.33 MB                             | ไอมูลPassive<br>ออก<br>Last Modified<br>Feb 28 2011 09:54:23<br>Last Modified<br>Feb 28 2011 09:55:46 | กด Save<br>ข้อมูล<br>Sav<br>Save to Disk<br>Save to Disk                                         |

## การใช้งาน Centralize Mode

เมื่อเครื่องคอมพิวเตอร์ที่ลงโปรแกรม Sniff-Log เชื่อมกับระบบเครือข่าย การใช้งาน Centralize Mode นั้น จำเป็นจะต้องให้แหล่งกำหนด(Host) Log file เช่น Proxy , Firewall , Mail Server , FTP Server ทำการส่ง Log file มาที่ IP Address ของเครื่องคอมพิวเตอร์ Sniff-Log มาให้เบื้องต้นก่อนถึงจะสามารถจัดเก็บข้อมูล แบบ Centralize Log ได้

#### 1.กำหนดแหล่งกำเนิด(Host) Log file ที่ส่ง Log file มาเก็บ

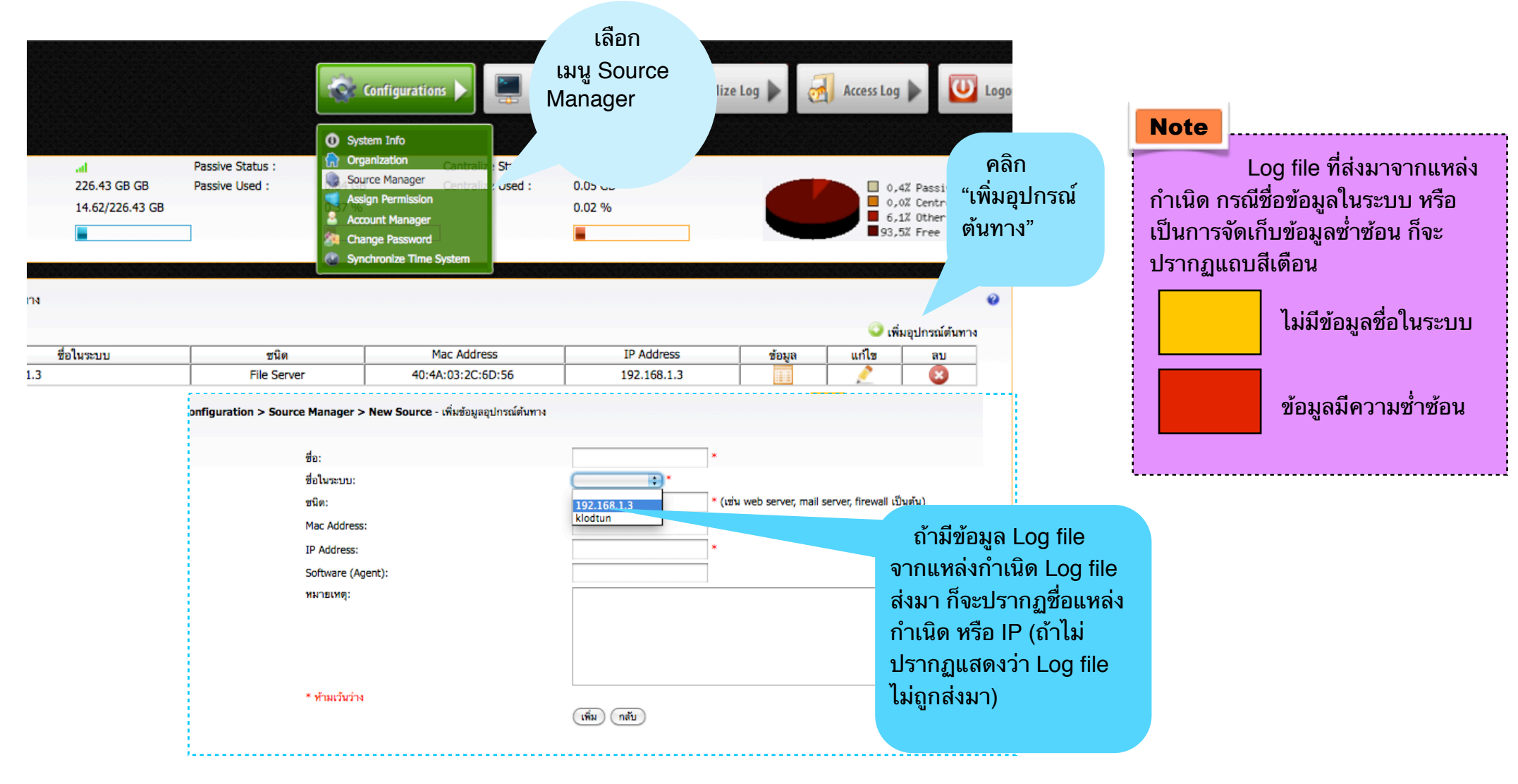

#### 2.รายงาน และการนำข้อมูล Log file ออก หรือ นำส่งเจ้าหน้าทแบบ Centralize

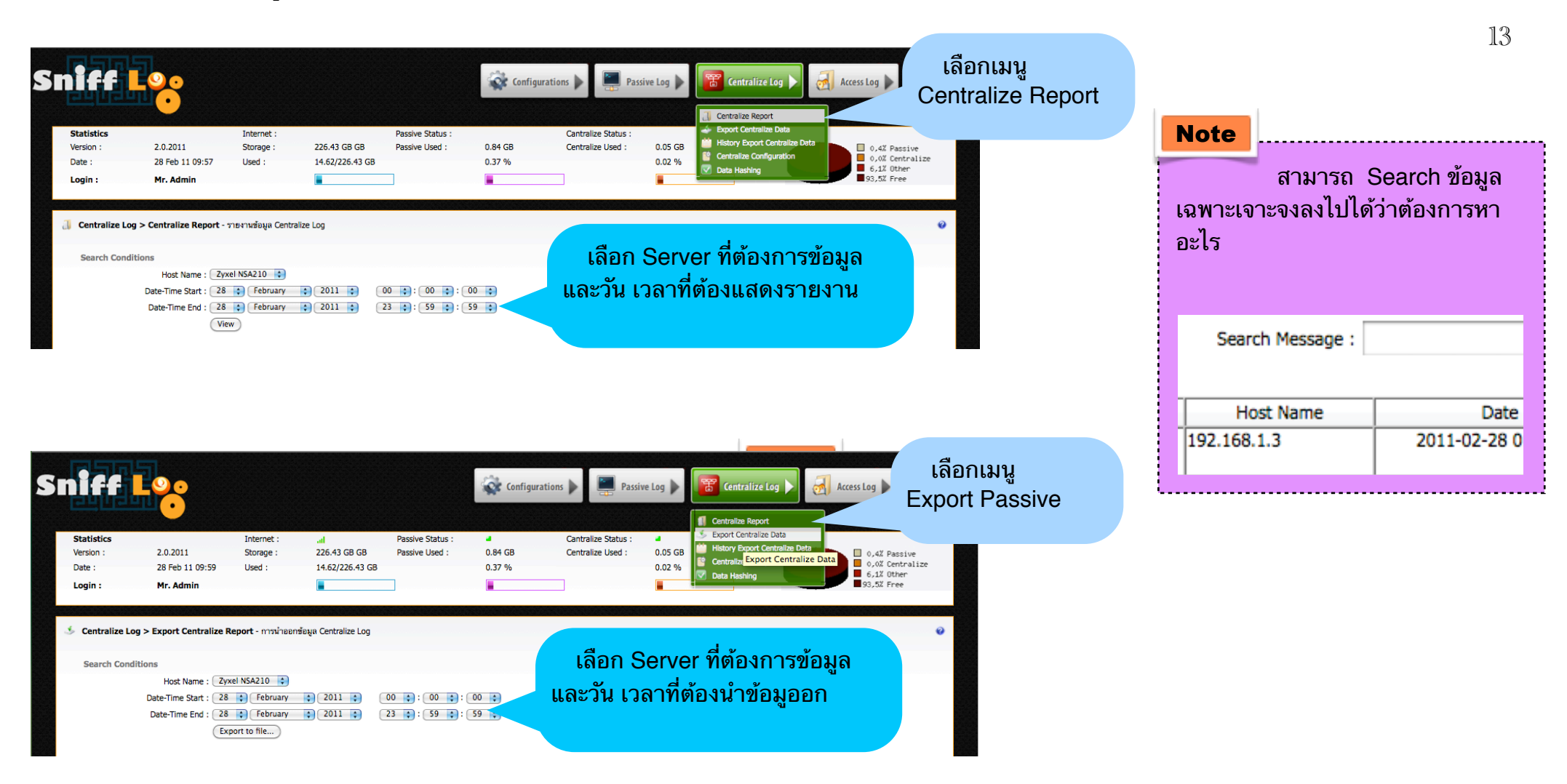